# **INGECON SUN STORAGE 1PLAY**

Use and Settings of the ISS 1Play working with PYLONTECH FORCE H1/H2 and POWERCUBE X1/X2

## Table of contents

| 1 | Introdu | uction                                 | 3  |
|---|---------|----------------------------------------|----|
| 2 | Conne   | cting the battery pack to the inverter | 4  |
| 2 | .1 V    | Viring of CAN communication wire       | 4  |
| 3 | Black   | start function                         | 5  |
| 4 | Battery | y´s firmware update                    | 6  |
| 5 | Setting | g the inverter                         | 7  |
| 5 | .1 C    | DC Battery type                        | 7  |
|   | 5.1.1   | For ISS 1Play TL M                     | 7  |
|   | 5.1.2   | For ISS 1Play TL                       | 7  |
| 6 | Final c | heck                                   | 9  |
| 7 | Troubl  | e shooting                             | 10 |

## 1 Introduction

This document describes the process to configure the INGECON SUN STORAGE 1Play (TL and TL M version) to work with PYLONTECH FORCE H1/H2 and POWERCUBE X1/X2 batteries.

The PYLONTECH HV and ISS 1Play equipment can be used in the following type of **single-phase** installations:

- Stand-alone installations
- UPS installations
- Self-consumption installations

The minimum FW versions to work with the ISS 1Play and PYLONTECH HV are the following:

#### Minimum Firmware Version used in the PYLONTEHC HV:

- Force H1/H2  $\rightarrow$  V1.3 or higher
- Powercube X1/X2  $\rightarrow$  V4.6 or higher

The battery's firmware is supplied by the qualified distributor of Pylontech. For further details, check the "Installation Manual of Pylontech".

#### Minimum Firmware Version used in the ISS 1Play TL:

- Inverter: ABH1002AA or higher
- Display: ABH1003\_Q or higher

#### Minimum Firmware Version used in the ISS 1Play TL M:

• Inverter: ABH1007\_ or higher

For further details, check the "List of approved lithium batteries" available on Ingeteam website.

## 2 Connecting the battery pack to the inverter

The instructions to connect the battery pack to the inverter are described in the "Installation Manual of Pylontech"

Please, take into account the following technical notes:

- 1) The inverter is turned OFF before connecting the battery pack to the inverter.
- 2) The battery circuit breaker is on the OFF position.
- 3) Connect the DC power wires with 6-10mm<sup>2</sup>.
- 4) Connect the CAN Communication wire.

### 2.1 Wiring of CAN communication wire

Pylontech batteries require a CAN communication wire to the ISS 1Play.

The ISS 1Play will send the necessary keep-a-live command to the Pylontech battery, which is needed to keep its internal circuit breaker close. When the battery does not receive for 15 seconds such a command, its internal circuit breaker opens.

The ISS 1Play uses a two-pin CAN terminal and the Pylontech uses a RJ45 connector. For further details, check the "Installation and Operation Manual" of ISS 1Play. The pin-out is the following:

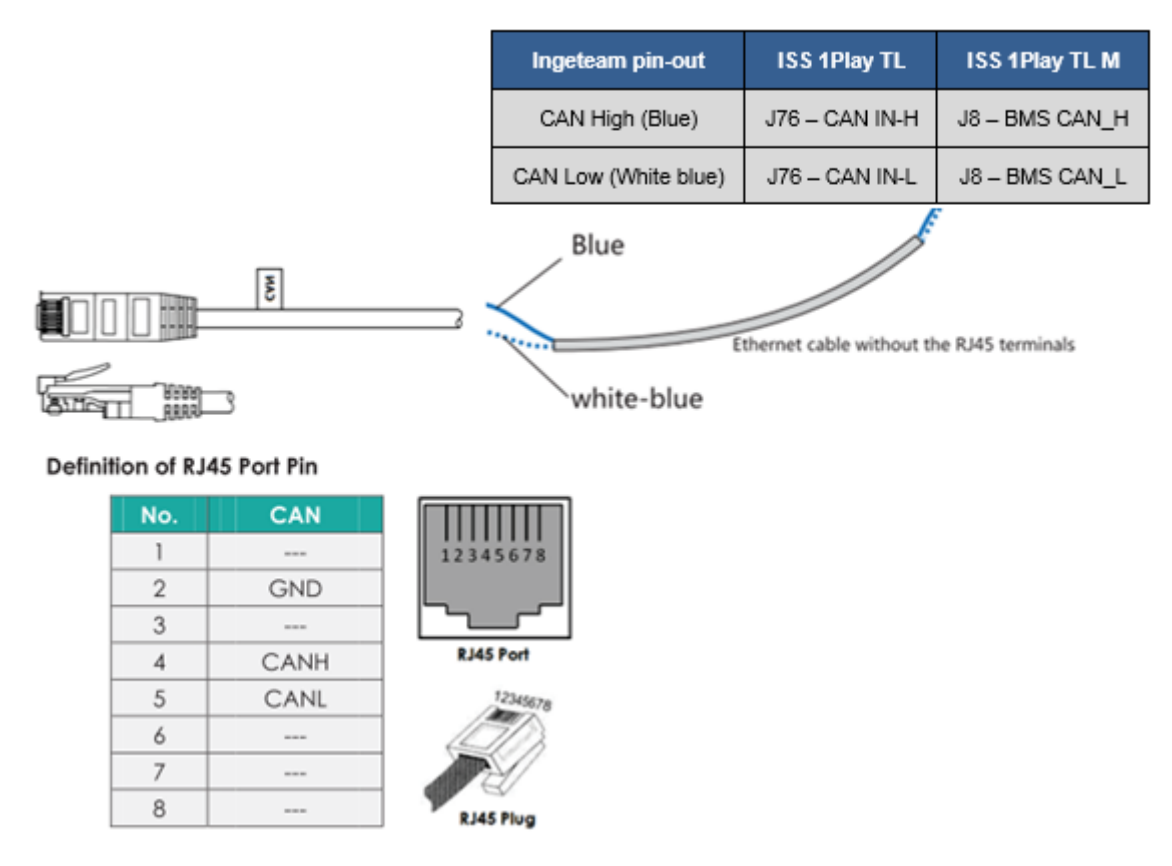

Only for ISS 1Play TL, it is mandatory that its display is correctly connected. Otherwise, the Pylontech will open its internal circuit breaker after 15 seconds.

## 3 Black start function

This chapter describes how to turn on the system when the PV energy is not available, and the battery is the only source to turn on the inverter.

To do so, once all the previous steps have been completed, the following steps must be followed:

- 1) Make sure that the battery circuit breaker is in OFF position.
- 2) Move the circuit breaker to ON position, press and hold the red start button for 5 seconds to turn the battery pack on.
- 3) After 30 seconds press and hold the red start button again for another 5 seconds.
- 4) Then the inverter and battery should get powered. Make sure that the display's screen is ON.

In this situation, if the battery does not receive communication from the inverter for 10 minutes, its internal circuit breaker will be opened.

This period time is enough to do the first commissioning of the system as update the correct inverter's firmware and select the correct battery type.

## 4 Battery's firmware update

The battery's firmware is supplied by the qualified distributor of Pylontech. To update the firmware is necessary a monitoring cable RS-232 supplied by the distributor.

For further details, check the "Pylontech guideline" supplied by the distributor.

A minimum firmware version is necessary to work with the Ingecon Sun Storage 1Play:

- Force H1/H2  $\rightarrow$  V1.3 or higher
- Powercube X1/X2  $\rightarrow$  V4.6 or higher

## 5 Setting the inverter

This chapter describes how to configure the inverter settings when the ISS 1Play has been wired to the Pylontech battery.

To do so, once all the previous steps have been completed, the following steps must be followed:

#### 5.1 DC Battery type

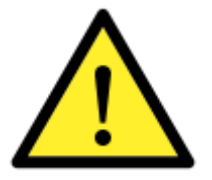

Please be careful to choose the right battery type when you set up the configuration in your inverter. The battery or inverter manufacturers have no responsibility on the damages caused due to incorrect configurations. For instance, if you select "Lead-acid" as a battery type in the inverter configuration and the battery being used is "Lithium-ion", the battery might get damaged or experience performance degradation.

It is required to set the DC Battery type: Pylontech Force H1/H2 or Powercube X1/X2

#### 5.1.1 For ISS 1Play TL M

This must be done using the web interface of the inverter. To perform any configuration change, the required installer access must be entered on the web. When the permission is given, go to:

CONFIGURATION > ADVANCED SETTIGNS > TYPE OF BATTERY > PYLONTECH FORCE H1/H2

or

CONFIGURATION > ADVANCED SETTIGNS > TYPE OF BATTERY > PYLONTECH POWERCUBE X1/X2

Confirm the desired selection by pressing the "Write" button. A message to confirm the modification will pop up.

#### 5.1.2 For ISS 1Play TL

This can be done using the "Ingecon Sun Manager" software package (downloadable on <u>www.ingeteam.com</u>) or through the display:

#### Using Ingecon Sun Manager:

Settings → 1-.DC BATTERY TYPE: Type of Battery > Lithium: Pylontech Force H1/H2

| ۵ | 1- DC BATTERY TYPE |                                 |  |
|---|--------------------|---------------------------------|--|
|   | Type of Battery    | Lithium : Pylontech Force H1/H2 |  |

or

Settings → 1-.DC BATTERY TYPE: Type of Battery > Lithium: Pylontech Powercube X1/X2

| ۵ | 1- DC BATTERY TYPE |                                     |  |
|---|--------------------|-------------------------------------|--|
|   | Type of Battery    | Lithium : Pylontech Powercube X1/X2 |  |
|   |                    | 1                                   |  |

Figure 1: DC Battery selection on Ingecon Sun Manager.

Click on the "Send" button. A screen informing that the configuration was successfully saved must appear when the settings are correctly applied to the inverter.

#### Using the Display:

To perform any configuration change through the display, the required installer password must be entered on:

MAIN MENU > CONFIGURATION > ENTER PASSWORD

The password is indicated on the "Installation and Operation Manual", on the chapter dedicated to configuration.

When the permission is given, go to:

MAIN MENU > CONFIGURATION > BATTERY > LITHIUM > PYLONTECH HV > FORCE H1/H2

or

MAIN MENU > CONFIGURATION > BATTERY > LITHIUM > PYLONTECH HV > POWERCUBE X1/X2

Confirm the desired selection by pressing the "OK" button. A message to confirm the modification will pop up. A final screen that shows that the process has been completed will be shown on the display.

## 6 Final check

This chapter describes the instructions to check that all the connections and settings have been successfully done.

- 1) Make sure that the CAN communication wire from the PYLONTECH battery to the inverter is connected.
- 2) Make sure that the battery circuit breaker is in ON position.
- 3) Make sure that the inverter is turn-on from the battery and doesn't show communication Error with BMS.

## 7 Trouble shooting

The inverter receives battery's alarms from BMS and reacts different for each alarm.

Inverter notifies via Interface Web when battery is in alarm status:

| HEX: 0x00FF<br>0x0001 High Current during Charge<br>0x0002 High Voltage<br>0x0004 Low Voltage<br>0x0008 High Temperature<br>0x0008 High Temperature<br>0x0010 Low Temperature<br>0x0020 Internal BMS Alarm<br>0x0040 Cell Imbalance |
|----------------------------------------------------------------------------------------------------|
| 0x0080 High Current during discharge                                                                                                    |

Also, the inverter shows the alarm:

| 0x00800000<br>BMS alarm | Code 2: 0x2000 | Stop Event: 30 | When the inverter is disconnected to the<br>grid, it will stop. The inverter will recover<br>automatically when alarm in the BMS<br>disappears.<br>If the inverter is connected to the grid, it<br>will keep connected without using the |
|-------------------------|----------------|----------------|----------------------------------------------------------------------------------------------------|
|                         |                |                | battery.                                                                                                    |

The reaction of the inverter for each alarm is:

| Inverter Alarm Name              | Inverter Alarm Name Battery Protection Name     |                                                                                |  |
|----------------------------------|-------------------------------------------------|--------------------------------------------------------------------------------|--|
| 0x0001<br>High Current Charge    | COC: Charge Over Current Protect                | Stop battery charge                                                            |  |
| 0x0080<br>High Current Discharge | DOC: Discharge Over Current Protect             | Stop battery discharge                                                         |  |
|                                  | BOV: Single Cell Over Voltage Protect           |                                                                                |  |
| 0x0002<br>High Voltage           | POV: Charge system Over Voltage<br>Protect      | Stop battery charge                                                            |  |
|                                  | MOV: Module Over Voltage Protect                |                                                                                |  |
|                                  | BUV: Single Cell Under Voltage Protect          | Stop battery discharge                                                         |  |
| 0x0004<br>Low Voltage            | PUV: Discharge system Under Voltage<br>Protect  |                                                                                |  |
|                                  | MUV: Module Under Voltage Protect               |                                                                                |  |
| 0x0008                           | COT: Charge Cell Over Temperature<br>Protect    | In on-grid, stop battery<br>charge & discharge.<br>In off-grid, stop inverter. |  |
| High Temperature                 | DOT: Discharge Cell Over Temperature<br>Protect |                                                                                |  |

| 0x0010          | CUT: Charge Cell Under Temperature<br>Protect    | In on-grid, stop battery charge & discharge. |  |
|-----------------|--------------------------------------------------|----------------------------------------------|--|
| Low Temperature | DUT: Discharge Cell Under Temperature<br>Protect | In off-grid, stop inverter                   |  |
|                 | Bit 7: Other Error                               |                                              |  |
|                 | Bit 6: Other Error                               | In on-grid, stop battery charge & discharge. |  |
|                 | Bit 5: Relay Check Error                         |                                              |  |
| 0x0020          | Bit 4: Input transposition Error                 |                                              |  |
| BMS Internal    | Bit 3: Input Over Voltage Error                  | In off-grid, stop inverter.                  |  |
|                 | Bit 2: Internal Communication Error              |                                              |  |
|                 | Bit 1: Temperature Sensor Error                  |                                              |  |
|                 | Bit 0: Voltage Sensor Error                      |                                              |  |

To read more information about the Battery's alarms, please contact with Pylontech distributor to get the communication cable and software.